# Unity Connection : Procédure de modification de l'utilisateur Admin Application par défaut

### Contenu

Introduction Conditions préalables Conditions requises Components Used Procédure Vérification Dépannage

## Introduction

Ce document décrit la procédure à suivre pour modifier l'utilisateur administrateur d'applications par défaut dans Cisco Unity Connection (CUC).

# Conditions préalables

#### **Conditions requises**

Cisco vous recommande de connaître CUC.

#### **Components Used**

Les informations de ce document sont basées sur CUC 8.x et versions ultérieures.

The information in this document was created from the devices in a specific lab environment. All of the devices used in this document started with a cleared (default) configuration. Si votre réseau est en ligne, assurez-vous de bien comprendre l'incidence possible des commandes.

## Procédure

Complétez ces étapes afin de modifier le nom d'utilisateur de l'administrateur d'application par défaut :

Étape 1. Récupérez l'objectID de l'utilisateur administrateur d'application par défaut dans la base de données Unity Connection.

admin:run cuc dbquery unitydirdb select name, value from vw\_configuration where name='DefaultAdministrator'

name value

DefaultAdministrator 03ae9d8a-ef39-4c32-91fc-efb414a2f75e

Étape 2. Récupère l'alias associé à l'objetID de l'administrateur de l'application par défaut.

admin:run cuc dbquery unitydirdb select alias,objectid from vw\_user where objectid='03ae9d8aef39-4c32-91fc-efb414a2f75e'

alias objectid

\_\_\_\_\_

admin 03ae9d8a-ef39-4c32-91fc-efb414a2f75e

Étape 3. Mettez à jour l'indicateur en lecture seule de l'utilisateur administrateur d'application par défaut afin de le rendre modifiable.

admin:run cuc dbquery unitydirdb update tbl\_user set readonly='0' where objectid='03ae9d8a-ef39-4c32-91fc-efb414a2f75e'

Rows: 1

Étape 4. Mettez à jour l'utilisateur administrateur d'application par défaut et smtpaddress(pmailname@domain) dans la base de données Unity Connection. Choisissez le nom d'utilisateur souhaité. Dans cet exemple, admin est mis à jour en cucadmin.

admin:run cuc dbquery unitydirdb execute procedure csp\_usermodify(pobjectid='03ae9d8a-ef39-4c32-91fc-efb414a2f75e',palias='cucadmin',pdisplayname='cucadmin',pmailname='cucadmin')

Rows: 0

Étape 5. Récupérez le nom et le nom de l'administrateur d'application par défaut dans la base de données Cisco CallManager (CCM).

| admin:run sql select | t name, pkid from applicationuser    |
|----------------------|--------------------------------------|
| name                 | pkid                                 |
|                      |                                      |
| admin                | 06bae444-79f0-34bc-0b73-042e90ad941b |
| CCMSysUser           | ffd322cd-alc9-48ce-b23f-6d9475e3547e |
| WDSysUser            | a3d8edb3-8dcd-4e70-a662-dc9afa7f81d3 |
| CCMQRTSysUser        | a024f7be-4f36-4373-80dc-a45cb4b891b9 |
| IPMASysUser          | d0b9ceb0-d752-46df-96b6-68d37aed70eb |
| WDSecureSysUser      | aaecf22c-ba36-4afd-a8b1-85fb4f02c04f |
| CCMQRTSecureSysUser  | 3f2bd34b-c7a1-4b04-a6d4-f75c24c05782 |
| IPMASecureSysUser    | bd18e867-2c47-4a60-8740-83c36f178e99 |
| TabSyncSysUser       | 826888c4-ef7b-48ea-99ba-a86de6c3b369 |
| CUCService           | c06dd551-7d3a-4d85-bae9-c450ff03b151 |

**Note**: Lorsqu'un serveur CUC est reconstruit avec un nouveau nom d'utilisateur d'administrateur d'application et qu'une restauration DRS (Disaster Recovery System) est effectuée sur le système, la base de données CUC est mise à jour avec l'ancien nom d'utilisateur. Cependant, la base de données CCM a toujours le nouveau nom d'utilisateur.

Étape 6. Mettre à jour la base de données CCM avec le nouvel utilisateur administrateur d'application si l'entrée est différente. Rows: 1 Étape 7. Modifiez le mot de passe utilisateur de l'administrateur de l'application.

```
admin:utils cuc reset password cucadmin
```

Enter password: Re-enter password:

cucadmin 09/10/2016 07:46:00.012 : Update SUCCEEDED

Étape 8. Confirmez que le type de chiffrement est 4 pour l'authentification Web de l'utilisateur administrateur d'application par défaut (Credentialtype 3 pour le mot de passe d'application Web).

admin:run cuc dbquery unitydirdb select credentialtype,credentials,encryptiontype,objectid from vw\_credential where userobjectid='03ae9d8a-ef39-4c32-91fc-efb414a2f75e'

## Vérification

Aucune procédure de vérification n'est disponible pour cette configuration.

## Dépannage

Il n'existe actuellement aucune information de dépannage spécifique pour cette configuration.